# シリアル番号検証を行なうダイアログの作成

検証したバージョン: InstallShield 2009 Premier Edition 対象プロジェクト:基本の MSI プロジェクト

# 概要

インストーラのダイアログより、シリアル番号検証を行う場合、検証を行う外部 DLL ファイルの作成、 ダイアログやコントロールに対する設定やカスタムアクションの作成が必要となります。 この記事では、「CustomerInformation」ダイアログの MaskedEdit フィールド「SerialNumber」を利用して シリアル番号の検証を行うインストーラの設定手順について簡単に説明します。

# A. シリアル番号の検証を行う DLL ファイルの作成

シリアル番号の検証のロジックは、セキュリティの観点上インストーラ開発者が独自の仕組みとして作 成する必要があります。一般的には外部 DLL ファイルの形式で作成したものを、インストーラよりカスタ ムアクションとして実行する方法等が用いられます。

シリアル検証を行うDLLファイルのプロジェクトサンプルは、以下の箇所より入手可能です。

#### http://cabi.networld.co.jp/faq/installshield/tips/ValidateSerialNumber.zip

また、InstallShield のバージョンによっては、以下の階層に既定でサンプルプロジェクトが配置されています。

#### <ISProductFolder>¥Samples¥WindowsInstaller¥ValidateSerialNumber

上記のサンプルに加えて、DLL ファイルより msi 形式ファイルが使用するプロパティの取得を行なう場合、WIndows Installer より提供されている API「MsiGetProperty」および「MsiSetProperty」が使用 可能です。これらの API の詳細は製品ヘルプ「プロパティの取得と設定」をご参照ください。

この記事では、以下の関数を持つ シリアル番号検証用の Win32 DLL ファイルを使用すると仮定 します。

関数名: ValidateSN 引数:検証するシリアル番号(文字列) 戻り値:検証が成功した場合「1」 検証が失敗した場合「-1」

# B. シリアル番号検証を行うカスタムアクションの作成

InstallShield 上でカスタムアクションの設定を行ないます。IntallShield にて新規に「基本の MSI」プロ ジェクトを作成して、[動作とロジック]ー[カスタム アクションとシーケンス]ビューを選び、カスタム アクションのアイコンを右クリックして、[カスタム アクション ウィザード]を選択します。 カスタム アクション ウィザードが起動しますので、以下のとおりに入力を行ないます。

- 1. 基本情報パネルにて、[名前]にカスタムアクションの名称として「caValidateSerial」と入力します
- 2. アクションの種類 パネルにて[種類]に[標準ダイナミックリンク ライブラリの関数を呼び出す]を 指定します。[場所]に[Binary テーブルに保存する]を指定します。
- 入力箇所 設定する文字 説明 名前 DLL ファイル内で定義した関数名を指定します。 ValidateSN 引数 関数への引数となるプロパティを指定します。 種類:STRING ソース: in Property ISX\_SERIALNUM は、CustomerInformation ダイアログ にデフォルトで配置されている Masked edit の入力値 值:ISX\_SERIALNUM が格納されるプロパティです。 戻り値の型 NUMBER 戻り値の型を指定します。 戻り値のプ VALIDATION\_RESULT 関数からの返却値を保持するプロパティを指定します。 ロパティ このプロパティには任意の名称が指定可能です。
- 3. 関数定義 パネルにて、以下の設定を行ないます。

4. アクションのパラメータパネルでは、[ソース]に作成した DLL ファイルの階層を指定します

5. それ以外のパネルは、既定の設定を使用します

| 名前(M)<br>ValidateSN   |              |         |                       |   |
|-----------------------|--------------|---------|-----------------------|---|
| 引数( <u>A</u> )        |              |         |                       |   |
| 種類                    | <u></u>      | 値       |                       | - |
| Click here to a       | dd a         | 15X_5EF |                       |   |
| <br>戻り値の型( <u>R</u> ) |              |         | 戻り値のプロパティ( <u>P</u> ) |   |
| NUMBER                |              | ~       | VALIDATION_RESULT     | ~ |
| コサイレント モー             | ۴( <u>s)</u> |         |                       | 1 |

#### C. シリアル検証失敗時にエラー表示を行なうカスタムアクションの作成

DLL 内の関数でシリアル番号の判定を行った後、シリアルが不正だった場合にユーザへエラー表示を 行なうカスタムアクションを作成します。エラー表示の仕組みはシリアル番号の検証を行うDLL 自体に 組み込んでいただいても、もちろん問題ありませんがこの記事では VBScript カスタムアクションを使 用して行ないます。

[ カスタム アクションとシーケンス ]ビューにて、カスタムアクションのアイコンを右クリックして、再度 [ カスタム アクション ウィザード ] を選択します。カスタム アクション ウィザードが起動しますので、 以下のとおりに入力を行ないます。

- 1. 基本情報パネルにて、[名前]にカスタムアクションの名称として「caValidateError」と入力します
- 2. アクションの種類 パネルにて[種類]に[VBScript コードを実行する]を指定します。[場所]に [カスタム アクションに直接保存する]を指定します。
- 3. シーケンス内スクリプトパネル にて、実行を行なう VBScript を直接記述します。以下はエラー表示 を行なう VBScript の一例です。

MsgBox "シリアル番号が間違っています",vbOKOnly,"シリアル検証エラー"

# 4. それ以外のパネルは、既定の設定を使用します

| ブロ | コジェクト アシスタント インストール・ | デザイナ                                   |                                 |  |
|----|----------------------|----------------------------------------|---------------------------------|--|
| ^  |                      | 共通 スクリプト<br>caValidateError カスタム アクション |                                 |  |
|    | CaValidateEntit      |                                        |                                 |  |
|    |                      | VBScript ファイル名                         |                                 |  |
|    | □ □ □ 1ンストール         | 戻り値の処理                                 | 同期(終了コードを確認)                    |  |
|    | ■ 📑 ユーザーインターフェイス     | スタリプト内実行                               | 即時実行                            |  |
| 2  | □ 🔂 実行               | 実行スケジュール                               | 常に実行                            |  |
|    | 🖨 🧰 アドバタイズ           | 64 ビット スクリプトの使用                        | いいえ                             |  |
|    | 🗉 📑 ユーザーインターフェイス     | インストール UI シーケンス                        | <シーケンスになし>                      |  |
|    | 🗉 💮 実行               | インストール UI 条件                           |                                 |  |
|    | 😑 🧰 管理               | インストール実行シーケンス                          | <シーケンスになし>                      |  |
|    | 💷 📑 ユーザーインターフェイス     | インストール実行条件                             |                                 |  |
| 1  |                      | ┃ アドバタイズ実行シーケンス                        | <シーケンスになし>                      |  |
|    |                      | アドバタイズ実行条件                             |                                 |  |
|    |                      | 管理 UI シーケンス                            | <シーケンスになし>                      |  |
|    |                      | 管理 UI 条件                               |                                 |  |
|    |                      | 管理実行シーケンス                              | <シーケンスになし>                      |  |
|    |                      | 管理実行条件                                 |                                 |  |
|    |                      | MSI タイプ番号                              | 38                              |  |
| E. |                      | コメント                                   |                                 |  |
| 1  |                      | ヘルプ ファイル パス                            |                                 |  |
|    |                      |                                        |                                 |  |
| 27 |                      | <b>VB5cript ファイル名</b> フロバラ             | F4                              |  |
| -  |                      |                                        |                                 |  |
|    |                      | □ このフィールドはこの種類のカス?                     | タム アクションには週用されず、メルビある必要があります。入り |  |
|    |                      | ション目体で指定されます。                          |                                 |  |
| 9  |                      |                                        |                                 |  |
|    |                      |                                        |                                 |  |

# D. ダイアログの設定

ダイアログにシリアル番号の入力を行なうコントロールを追加して、[次へ]ボタンの押下時にシリアル番号を検証するカスタムアクションを呼び出す設定を行ないます。

[ユーザーインターフェイス]ー[ダイアログ]ビューにて、右に表示されるダイアログの一覧より [CustomerInformation]を選択し、以下の設定を行ないます。

[CustomerInformation]-[日本語]を選び、右ウィンドウのダイアログエディタにて、既存の MaskedEdit コントロール[SerialNumber]を選択して、以下の設定を行ないます。

Mask: ????-####-#### 等 Visible: True

- ※Mask プロパティには、シリアル番号の入力形式を指定します。"?"は半角英数字、"#"は半角数字の みの入力を許可します。上記例の場合 ABC123-4567-8910 のような入力が可能です。 Mask プロパティに指定する文字の詳細は、製品ヘルプ「MaskedEdit Control」をご参照ください。
- 2. [CustomerInformation]-[動作]を選び、コントロールの一覧より[Next]を選択します。
- 3. 右ウィンドウ下部のタブを[イベント]に切り替え、デフォルトで存在するイベントの内下段二行を削除 して、以下の三つのイベントを追加します。

| イベント      | 引数               | 条件                    | 説明                          |
|-----------|------------------|-----------------------|-----------------------------|
| DoAction  | caValidateSerial | 1                     | シリアル番号検証を行うカスタムアクショ         |
|           |                  |                       | ン caValidateSerial を実行します。  |
| NewDialog | SetupType        | VALIDATION_RESULT > 0 | caValidateSerial の返却値が正常だった |
|           |                  |                       | 場合、次のダイアログを表示します。           |
| DoAction  | caValidateError  | VALIDATION_RESULT < 0 | caValidateSerial の返却値が異常だった |
|           |                  |                       | 場合、エラー表示のカスタムアクション          |
|           |                  |                       | caValidateError を実行します。     |

| イベント                         | 引数               | 条件                                            |
|------------------------------|------------------|-----------------------------------------------|
| [ALLUSERS]                   | 1                | ApplicationUsers = "AllUsers" And Privileged  |
| [ALLUSERS]                   | 8                | ApplicationUsers = "OnlyCurrentUser" And Priv |
| DoAction                     | caValidateSerial | 1                                             |
| NewDialog                    | SetupType        | VALIDATION_RESULT > 0                         |
| DoAction                     | caValidateError  | VALIDATION_RESULT < 0                         |
| Click here to add a new item |                  |                                               |

# E. ビルドおよび動作の確認

メニューバー[ビルド]-[ビルド(B)]または、F7 ボタンよりプロジェクトのビルドを行ないます。

作成されたインストーラを実行すると、「ユーザー情報」ダイアログにシリアル番号の入力を行なう フィールドが追加されており、「次へ」ボタンの押下時カスタムアクションが実行されてシリアル番号の検 証が行われます。

# シリアルの検証に失敗した場合、エラーが表示されます

| 谩 Validate_Serial - InstallShield Wizard<br>ユーザー情報 |         |
|----------------------------------------------------|---------|
|                                                    |         |
| 所属(O):<br>Networld<br>シリアル検証エラー                    |         |
| Field2 - 554 - 12345 OK                            |         |
|                                                    |         |
| InstallShield ( 戻る(B) ) 次へ(N) >                    | ) キャンセル |

シリアルの検証に成功した場合、次のダイアログが表示されます

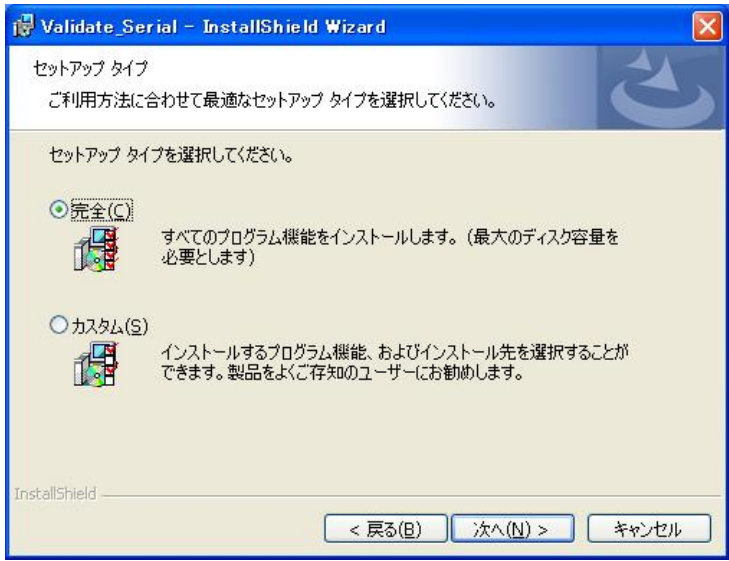